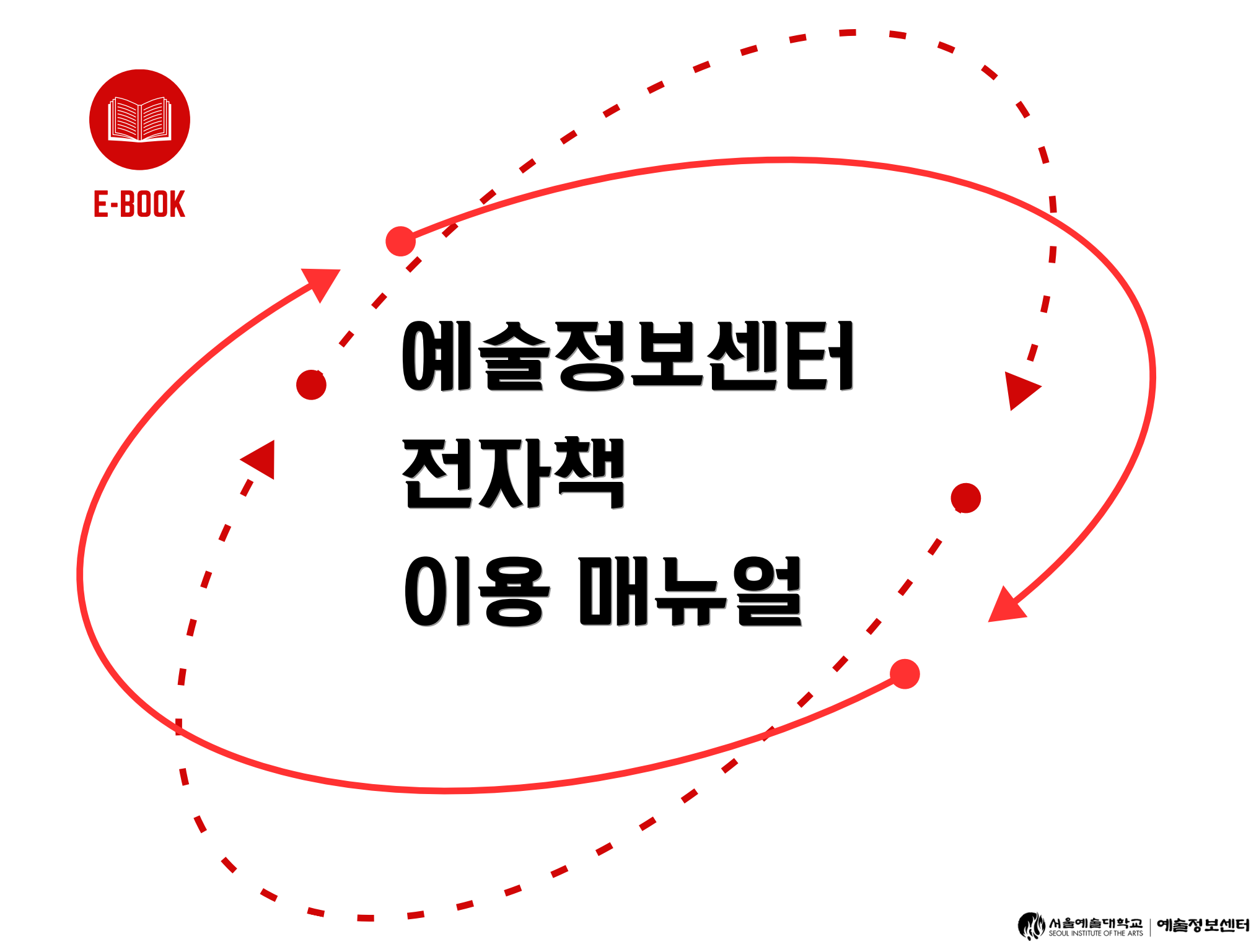

# CONTENTS

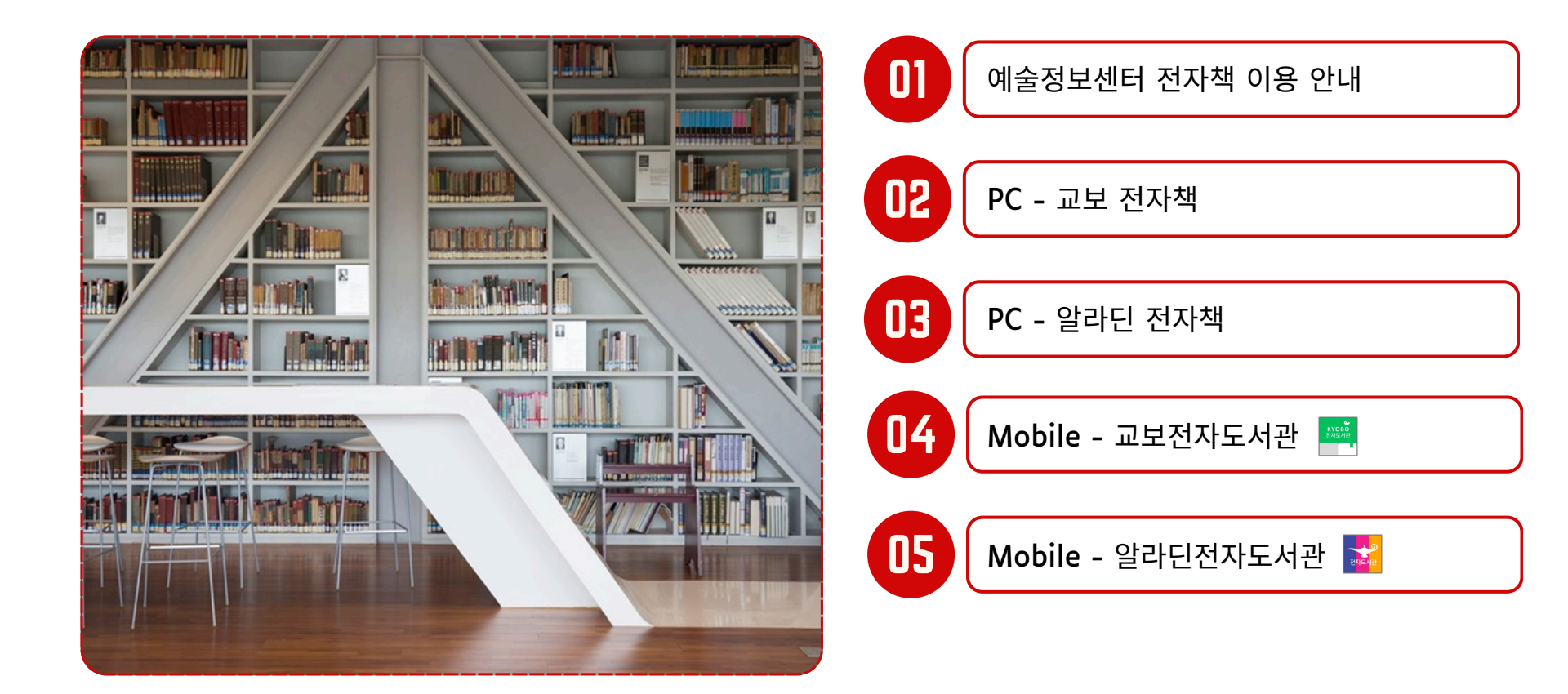

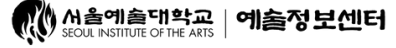

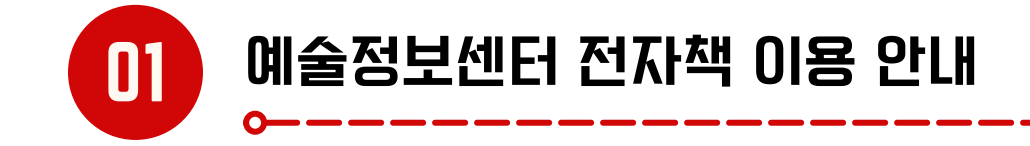

- 1. **전자책**
- 단행본에 Digital Right Management를 적용시켜 PDF/EPUB의 형태로 제공하는 것
- 위와 같은 방식으로 만들어진 전자책은 PC or Mobile APP을 통해 이용할 수 있음
- 저자 및 출판사의 지적재산권 보호를 위해 스크린샷(캡처), 저장 금지

## 2. 전자책 이용 방법

- PC 예술정보센터 홈페이지 로그인 전자책 예술정보센터 전자도서관 (앱 사용 전, 최초 1회 접속 필수)
- 예술정보센터 전자도서관 접속(PC) Mac OS는 지원 X
- Mobile <u>교보문고 전자도서관</u> & <u>알라딘 전자도서관</u> APP
- 앱 로그인 시 ID & PW는 종합 포털 아이디, 비밀번호 사용
- 전자책 대출 권 수 및 기간 : (교보/알라딘) 10권 14일(1회 연장 가능)

\* 전자책 이용 문의 : 서울예술대학교 예술정보센터 (031-412-7195)

N출예출대학교 | 예출정보센터

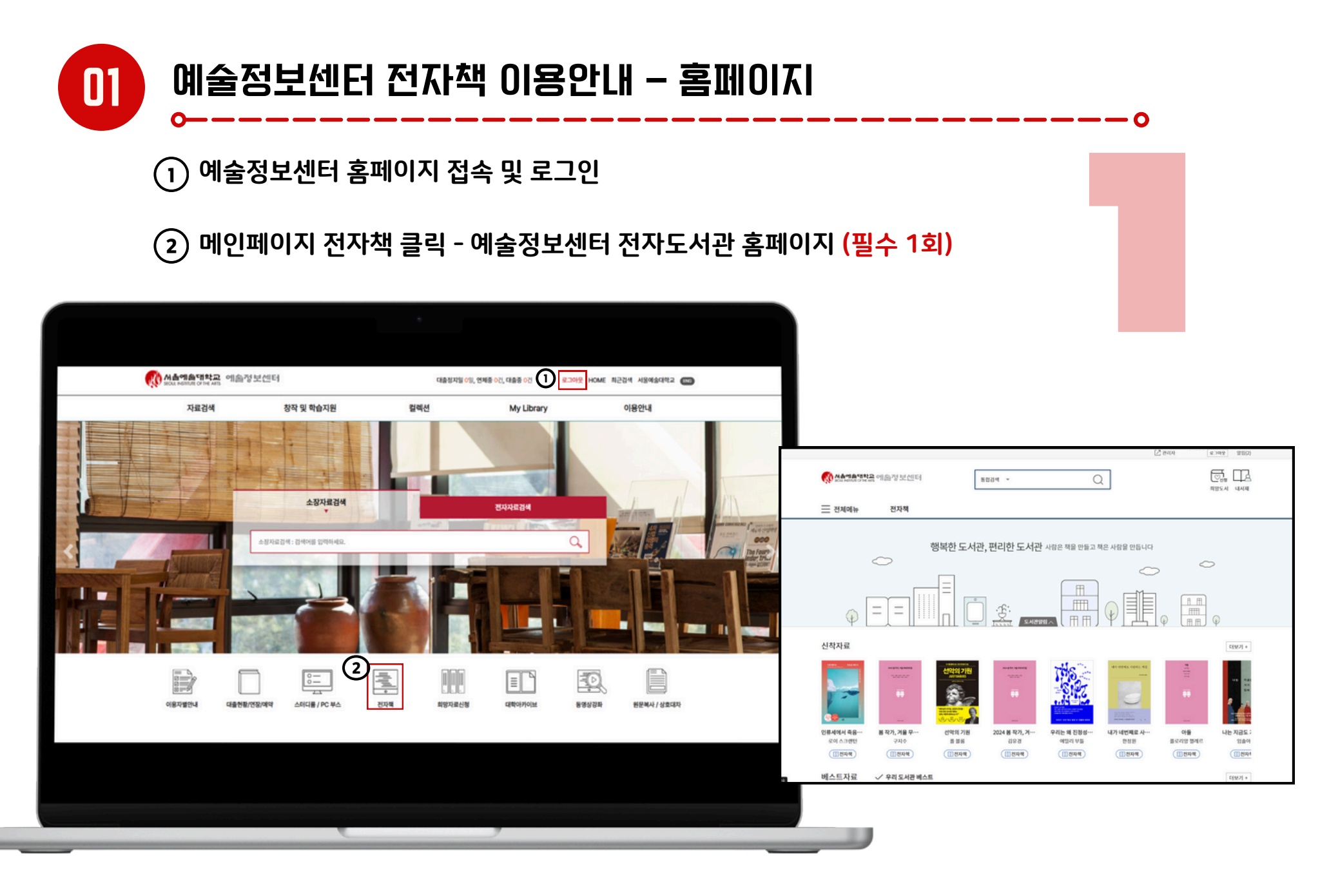

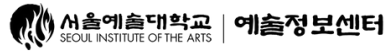

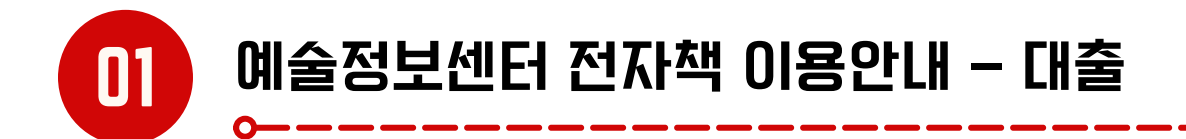

## 1) 통합검색 - 자료 검색 - 대출

(2) 바로보기 or 다운보기 (\*바로보기 : 웹 뷰어\_교보문고만 가능)

#### \*다운보기 - <u>교보 e-Book도서관 / 알라딘 전자도서관 PC 뷰어</u> 설치

|                                                                                   | 전자핵                                                                                                   | লণ্ড১ন খননা 🍕  | A A A 에 유대학교 에 운정 보센터                                                                                 | 동합검색 *                                                                                                    | Q                                                                                              | ·<br>한신형<br>희망도시       |
|-----------------------------------------------------------------------------------|----------------------------------------------------------------------------------------------------|----------------|----------------------------------------------------------------------------------------------------|----------------------------------------------------------------------------------------------------|------------------------------------------------------------------------------------------------|------------------------|
| PIS < 3MOH 🏶                                                                      |                                                                                                    | =              | 전체메뉴 전자책                                                                                              |                                                                                                    |                                                                                                |                        |
| 검색원터                                                                              | 검색결과                                                                                                  | *              | номе > 귐색                                                                                             |                                                                                                    |                                                                                                |                        |
| 4 년철역<br>2. 전책<br>2. 세탁<br>2. 세탁<br>2. 출전세<br>2. 등 전체<br>3. 전체<br>4<br>2. 전체<br>역 | 2024                                                                                                  |                | 김색필터 건색질터   방향역 환경   실체적 관광   실체적 건체체체   실체적 건체체체   실체적 관광   실체적 ************************************ | 정 전 문 전 정 이 전 역 1 전 역 1 전 여 년 문 날 의 주 세 요.<br>전 전 전 초 월 이 전 역 1 전 역 1 전 여 년 문 날 의 주 세 요.<br>전 1 전 오 기 변요 것 기 바랍 것 기<br>표 비린 정 전<br>1. 비전 것 기 변화 이용 해 관련 초 용 이 전 월 수 있습니<br>2. 디운 것 기 시 제 목 고 고 권 용 해 관련 초 용 이 전 월 수<br>전 1 문 역 정 세 2 0 24 40 30<br>전 2 문 역 정 세 2 024 40 30<br>전 2 문 역 정 세 2 024 40 30<br>전 2 문 역 정 년 석 지 한 값 이 성 전 이 수 이 문 문<br>소설 ' 일 ' 이 당 선 대 여 초 중 등 의 시 한 것 이 문 문 | 다음에었기<br>다.<br>전습니다.<br>위한 등학 『노동전자』, 1994년 사용전문 신종 문야에 단편<br>한 명국수 전문학상, 오늘에 높은 예송가상, 이상문학상들… | 지옥순<br>20개배 -<br>역<br> |
|                                                                                   | (148:1/5     (447:0)       (148:1/5     (447:0)       (148:1/5     (447:0)       (148:0/5     (447:0) | 99 <b>(78)</b> |                                                                                                    | (민간자북) 교보포고<br>바랍이 분다, 가라<br>한경   온라지석회   2024-10-28<br>한경   온라지석회   2024-10-28<br>한경 표 토박가려 순식 가지 한경액 네 번째 환란스는<br>아인 문제로 인간에 분질적인 특양과 삶의 관심을 입문해<br>[대출: 2/2   예약:0]                                                                                                    | 『마락리이 보다, 가리』, 나자셔센서도 형 일는 문장과 시장<br>은 사가 한강이 삶과 죽음의 경계 밖에서 간절하게 숨 쉬는 ㅡ                        | a<br>0                 |

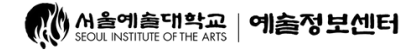

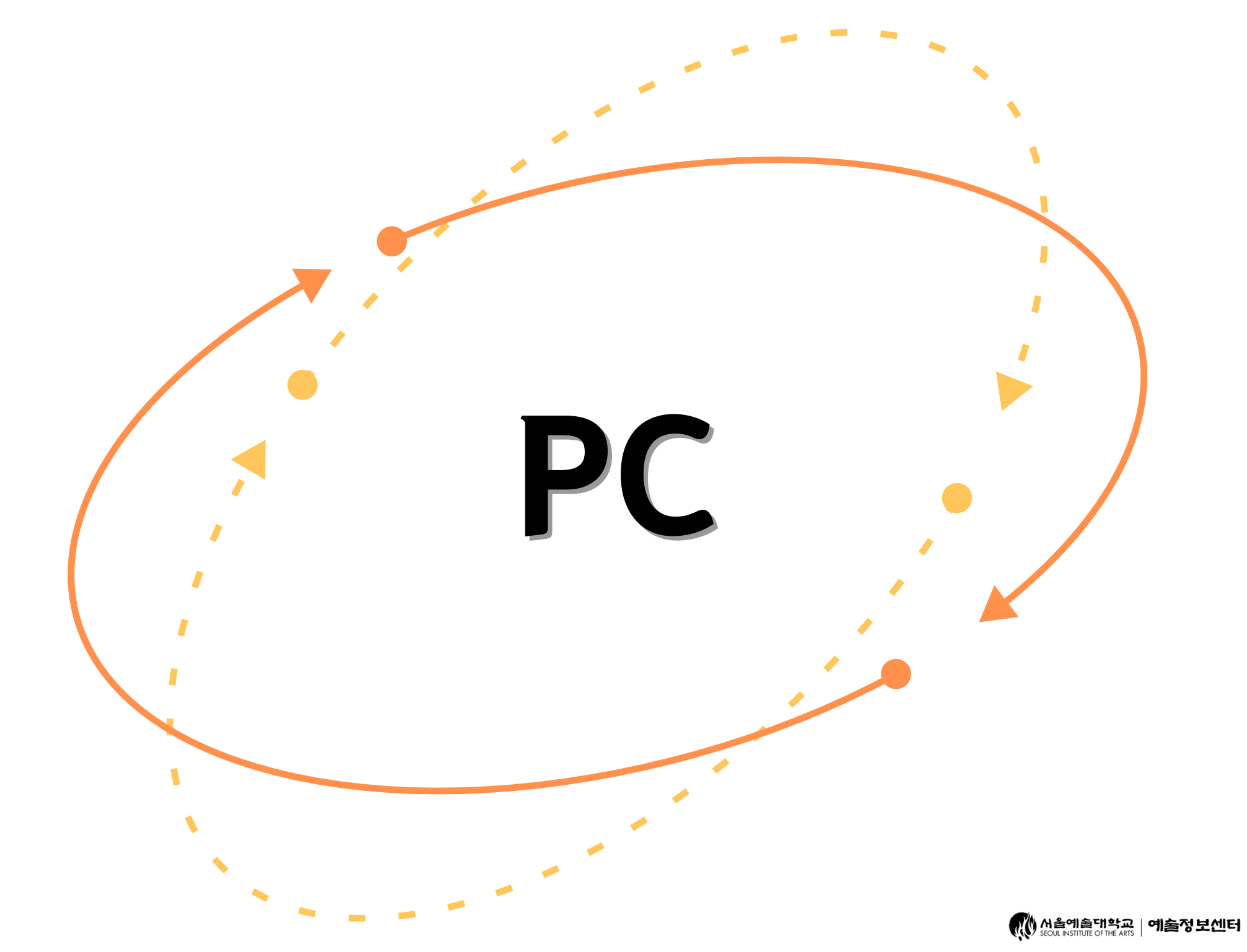

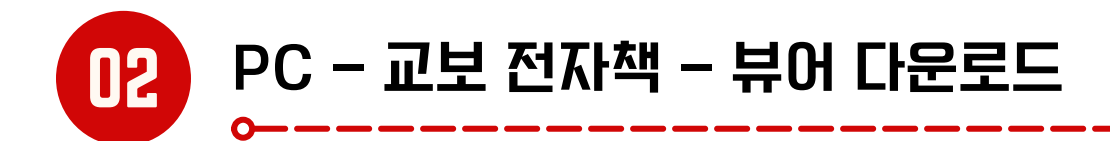

## 1 메인페이지 우측 이용안내 위젯 클릭

## ② 교보 eBook도서관(교보 전자책 전용 뷰어) 다운로드

| (문제작) (문제작) ( | [스 관리자 여산법님 <u>(#그바웃)</u> 알리(2)                                                                                                    |
|----------------------------------------------------------------------------------------------------|----------------------------------------------------------------------------------------------------|
| - 전체메뉴 전자책                                                                                                    | 서초액은 정부금     이는 것 보신터     동학감색 ~     ·     ·     ·     ·     ·     ·     ·     ·     ·     ·     ·     ·     ·     ·     ·     ·     ·     ·     ·     ·     ·     ·     ·     ·     ·     ·     ·     ·     ·     ·     ·     ·     ·     ·     ·     ·     ·     ·     ·     ·     ·     ·     ·     ·     ·     ·     ·     ·     ·     ·     ·     ·     ·     ·     ·     ·     ·     ·     ·     ·     ·     ·     ·     ·     ·     ·     ·     ·     ·     ·     ·     ·     ·     ·     ·     ·     ·     ·     ·     ·     ·     ·     ·     ·     ·     ·     ·     ·     ·     ·     ·     ·     ·     ·     ·     ·     ·     ·     ·     ·     ·      · |
| <section-header><complex-block><complex-block><complex-block><complex-block></complex-block></complex-block></complex-block></complex-block></section-header>                                                                                                    | <page-header><text><text><image/><section-header><section-header><section-header><section-header><section-header><section-header><section-header><section-header><section-header><section-header><section-header><section-header><section-header><section-header><section-header><section-header></section-header></section-header></section-header></section-header></section-header></section-header></section-header></section-header></section-header></section-header></section-header></section-header></section-header></section-header></section-header></section-header></text></text></page-header>                                                         |

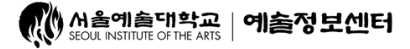

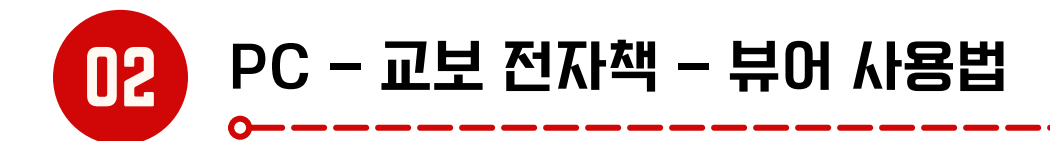

### (1) 교보 전자책 대출 - 다운보기 - 교보 eBook 도서관 뷰어 자동 실행

## 2) 기본책장 - 대출 자료 - 다운로드

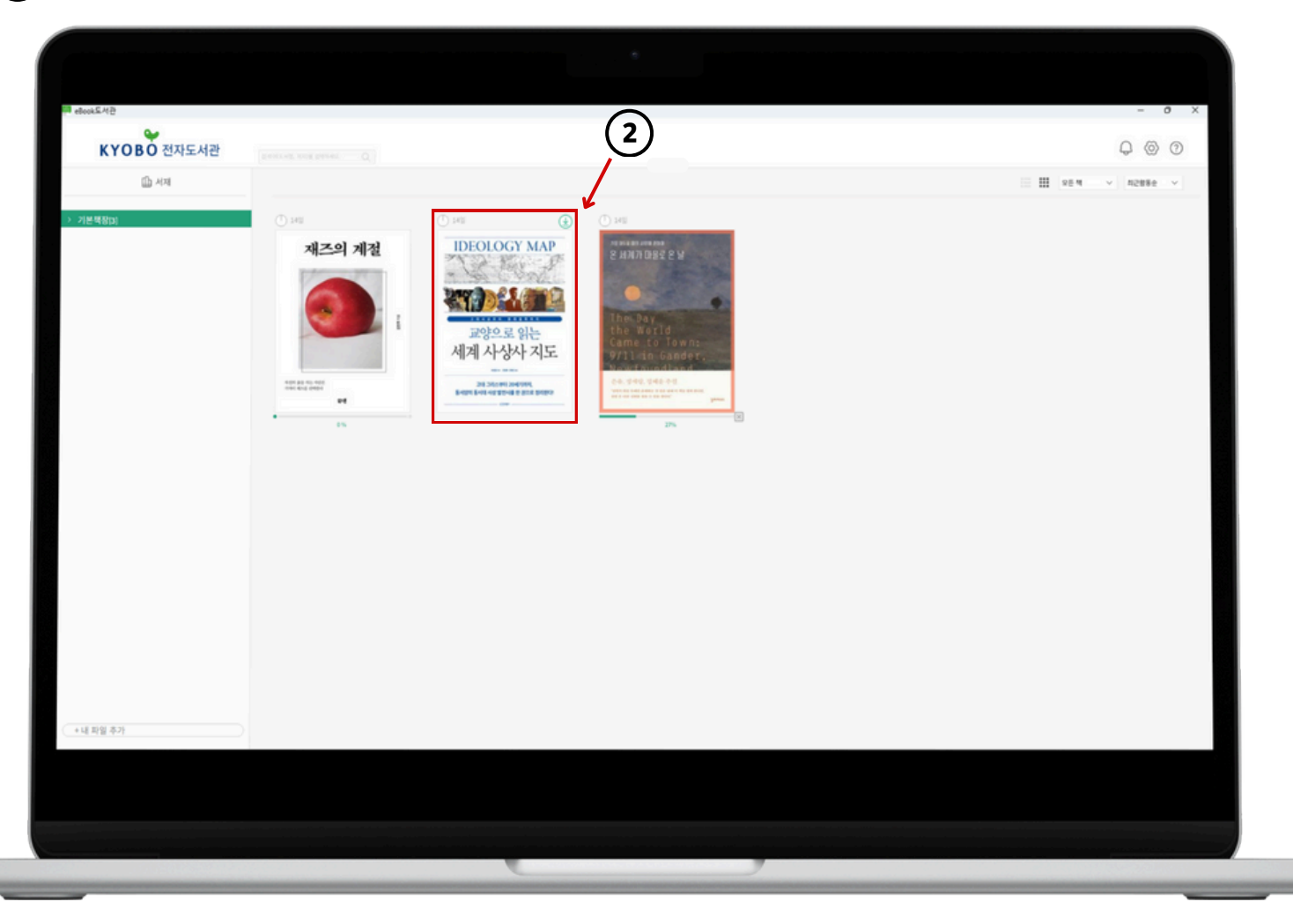

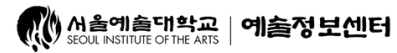

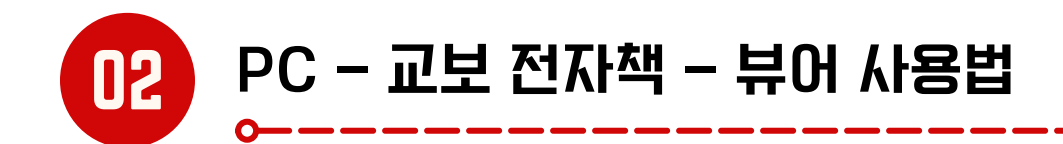

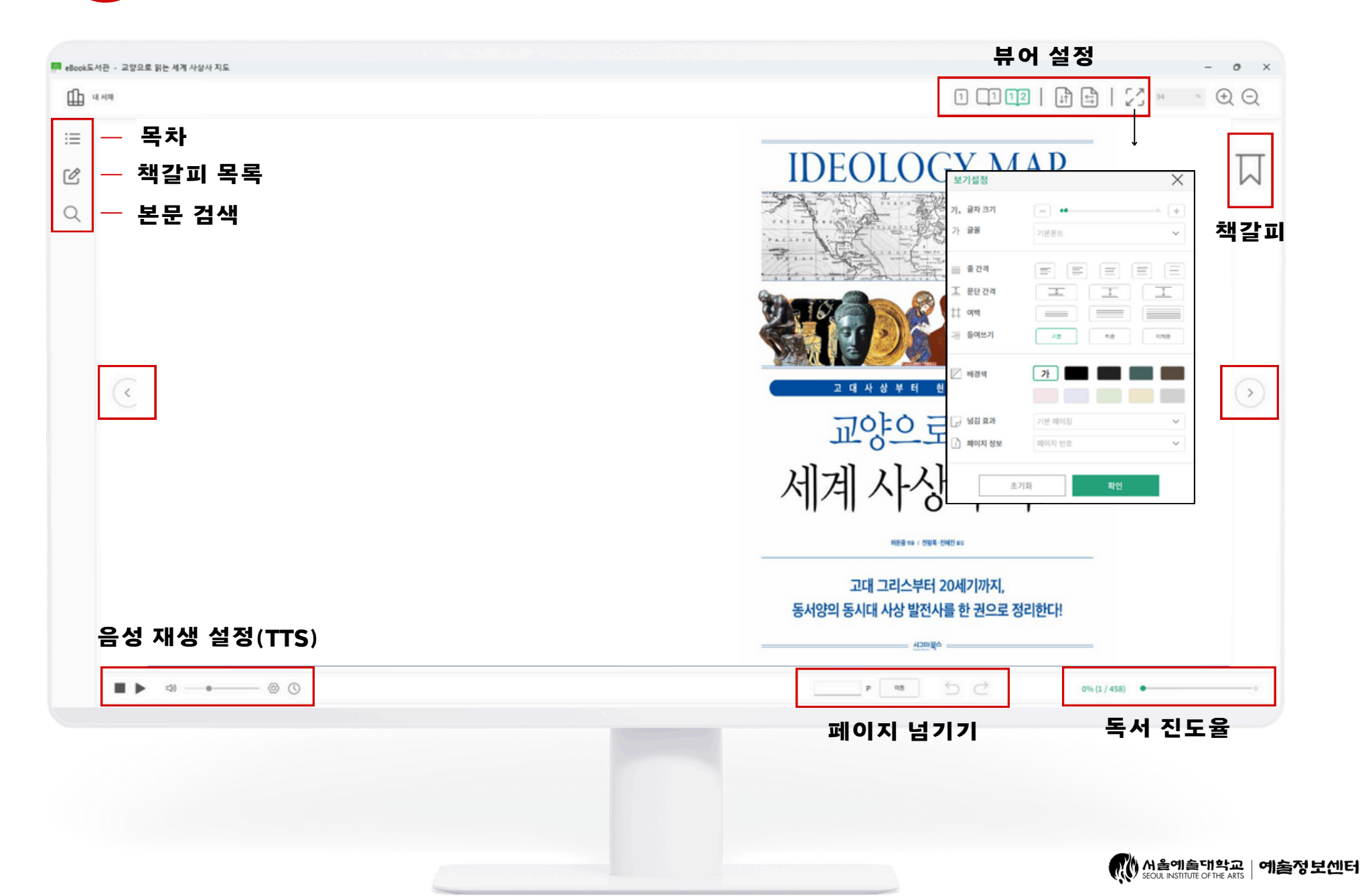

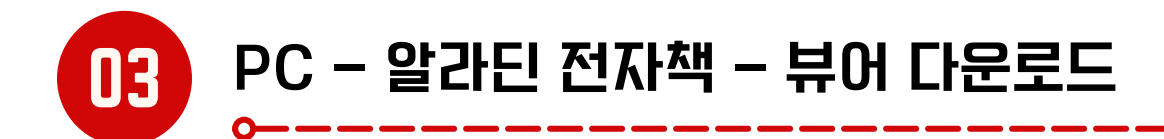

1 알라딘 전자책 대출 - 다운보기 - 설치 파일 다운 - 알라딘 전자도서관 뷰어 설치

| 전자책                         | 통입감<br>                                                                                                    | м * Q Данал                                                                                                    |
|-----------------------------|----------------------------------------------------------------------------------------------------|----------------------------------------------------------------------------------------------------|
|                             | 양관된       지금 사망한다고 알하세요 - 당신에게 들려주고 싶은 80가지 짧은<br>  수오세제   2024-09-01       지금 사망한다고 알하세요 - 김창옥 지읍 "당신에게 느려주고 싶은 80가지 짧은<br>  수오세찌   2024-09-01       지금 사망한다고 알하세요 - 김창옥 지읍 "당신에게 느려주수고 싶은 80가지 짧은<br>  수오세찌   2024-09-01       지금 사망한다고 알하세요 - 김창옥 지읍 "당신에게 느려 공부 우었던 가요? 우리 :<br>다.* 수백 만 독자의 마음을 물려면 대한번 국제품 당신에 위치를 무엇인가요? 우리 :<br>다.* 수백 만 독자의 마음을 물려진 대한번 가요? 이번 예약 하였는 2012       장상적으로 대출이 진행되었습니다.<br>바로 근텐스를 이용하시라면 여격 버튼을 눌려주세요.<br>다운던가       장상적으로 대출이 진행되었습니다.<br>바로 근텐스를 이용하시라면 여격 버튼을 눌려주세요.       다운던가       다운던가       대로 드린 드라 다 다 다 가 다 한 편지 않아 있는 고용 시장과 어려워지는<br>가슴날 수 있도록 돕는다. 바로 편지 않아 친수했던 지지가 1년 만에 의가가 당<br>[대출 : 0/1   예약 : 0] | 이야기<br>같은 다면의 사람을 찾아 떠나는 여러입니<br>고 전 20여 년간, 역 1만 회에 달하는<br>( 전 월 전 1 - Chrome · · · · · · · · · · · · · · · · |
| 이용약관 개안정보처리방침               | ▲ 2 3 4 5 6 4 6<br>청소년보호정책 사이트앱 → 오늘방문자:61 → 전제방문자:71218                                                                                                    | FAMILY SITE A                                                                                                  |
| 도서간영 : 서울예송대학교              |                                                                                                    |                                                                                                    |
| Copyright © KYOBO BOOK CENT | E. All rights reserved.                                                                                                    |                                                                                                    |
|                             |                                                                                                    |                                                                                                    |

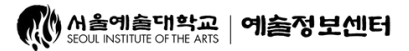

\_\_\_\_0

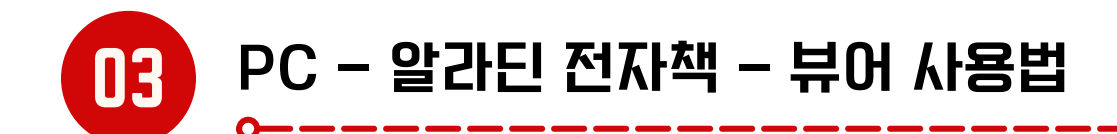

(2) 대출 콘텐츠 다운보기 - 뷰어 자동 실행 - 도서관 목록 - 서울예술대학교 검색 - 로그인 - 다운로드

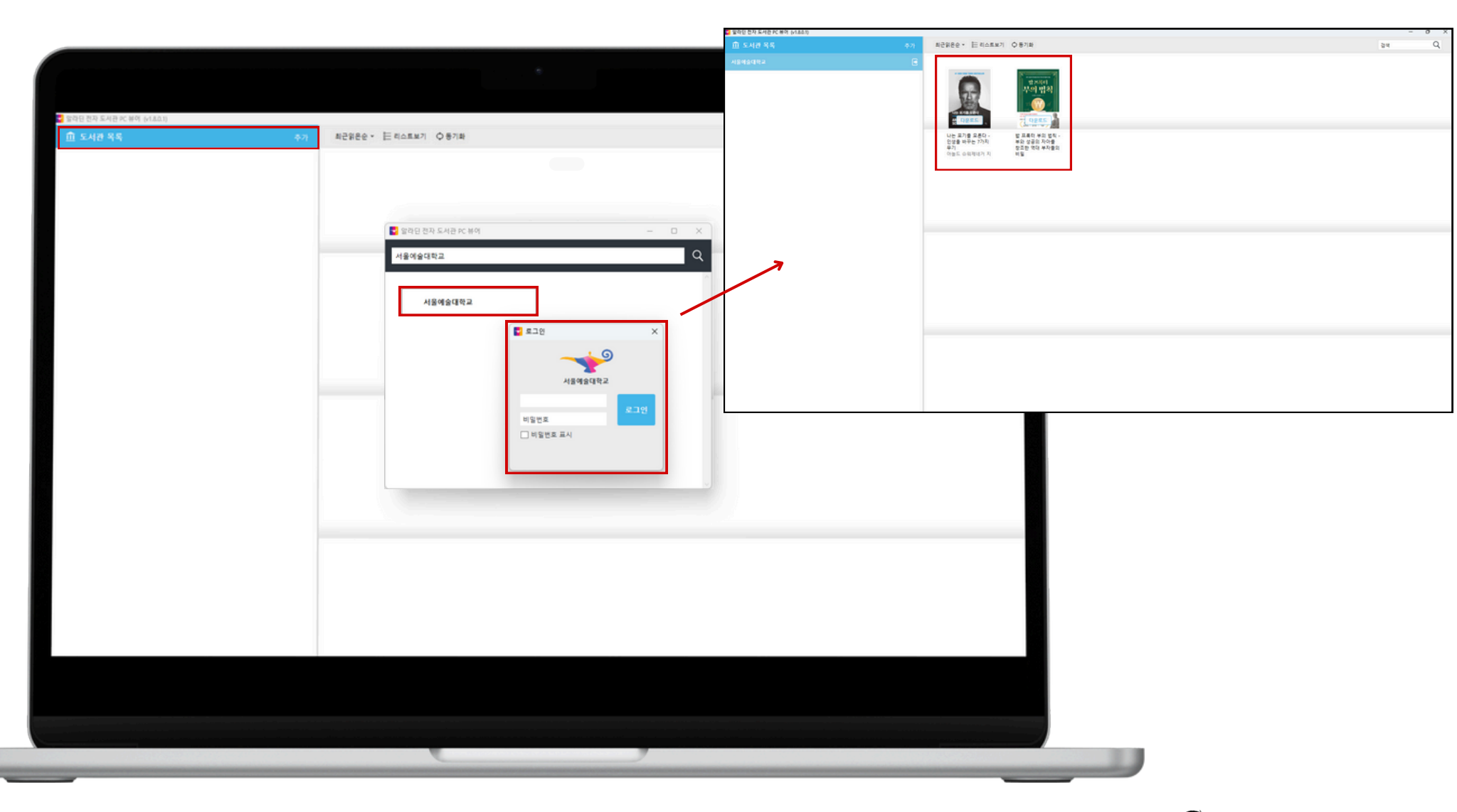

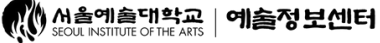

\_\_0

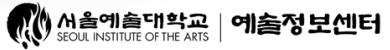

#### 독서 진도율 & 스크롤 페이지 이동

03

#### ③ 전체 범위 검색 가능

#### ④ 페이지 & 텍스트 설정

\_\_0

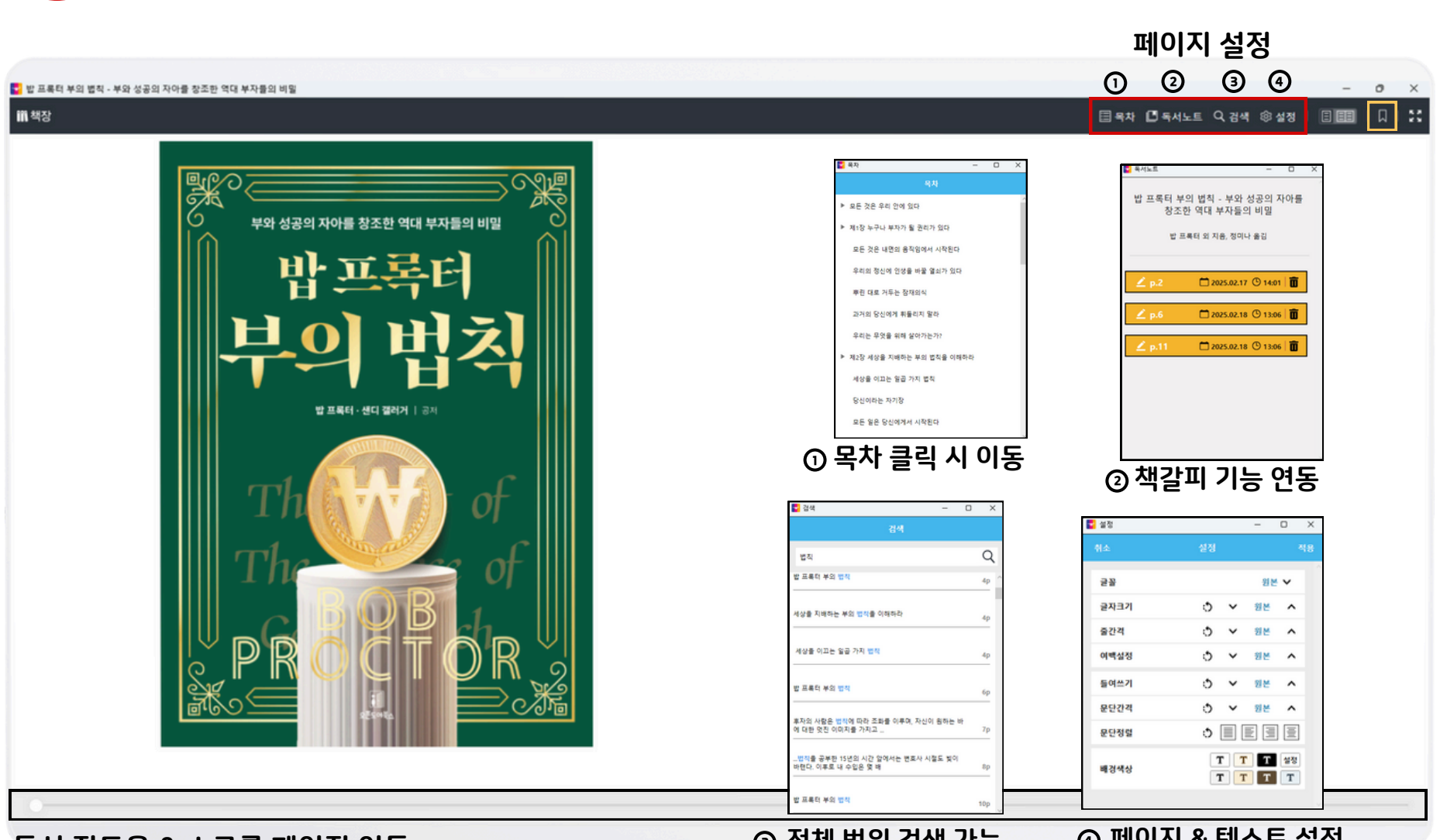

PC - 알라딘 전자책 - 뷰어 사용법

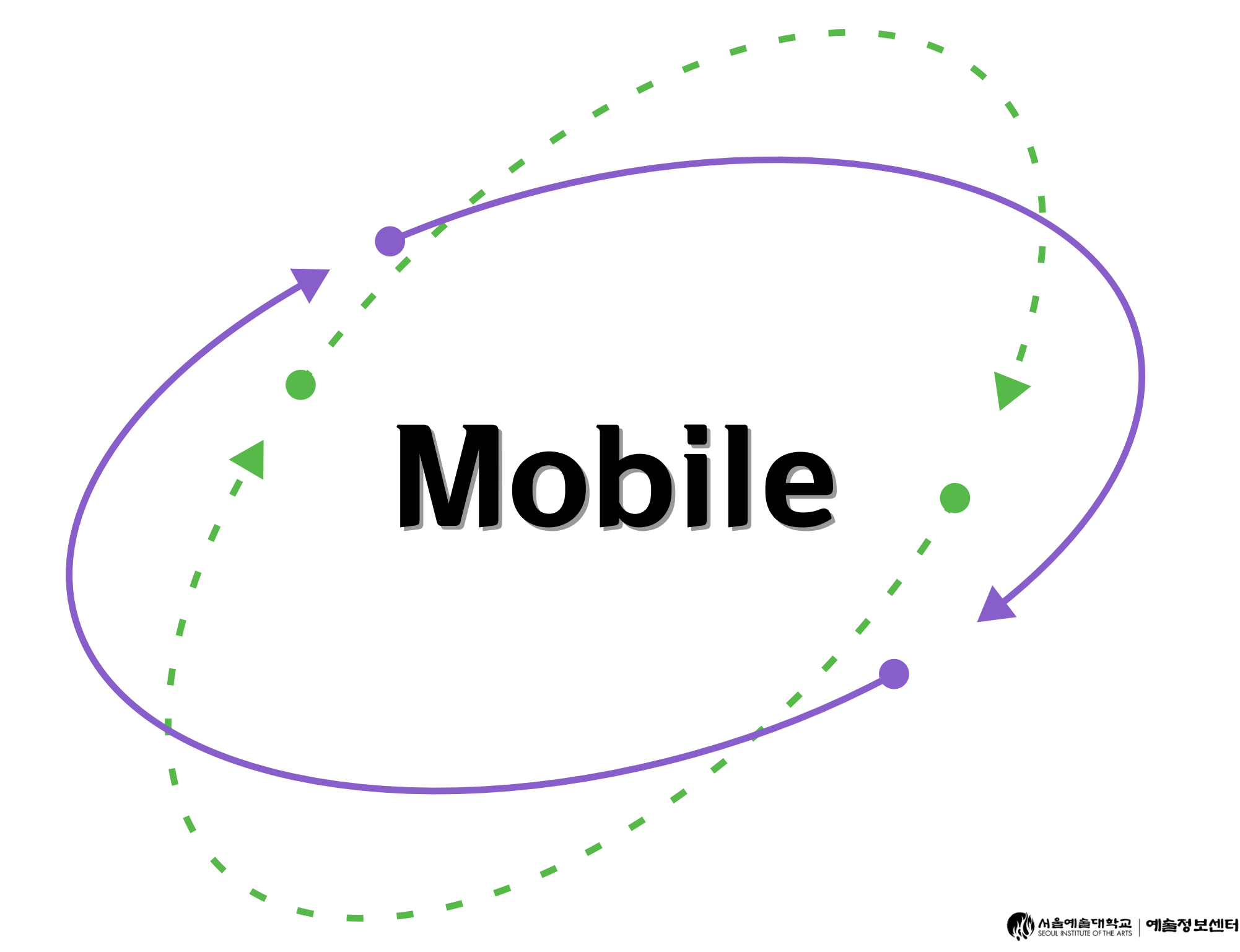

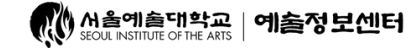

1. App Store/PlayStore '교보문고 전자도서관' 설치

보문고 전자도서관'설치

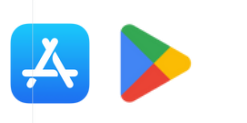

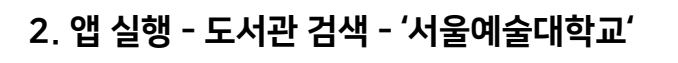

#### 3. 교보 전자도서관 메인페이지 접속

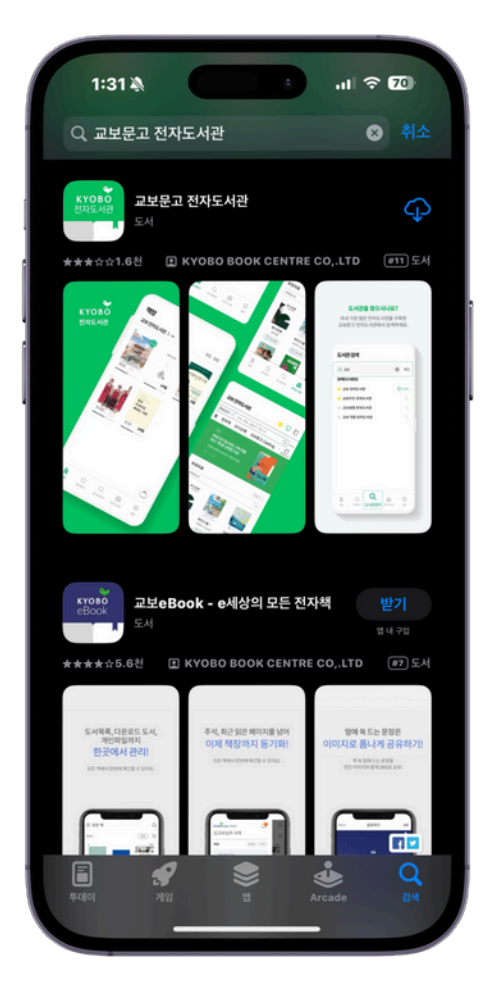

04

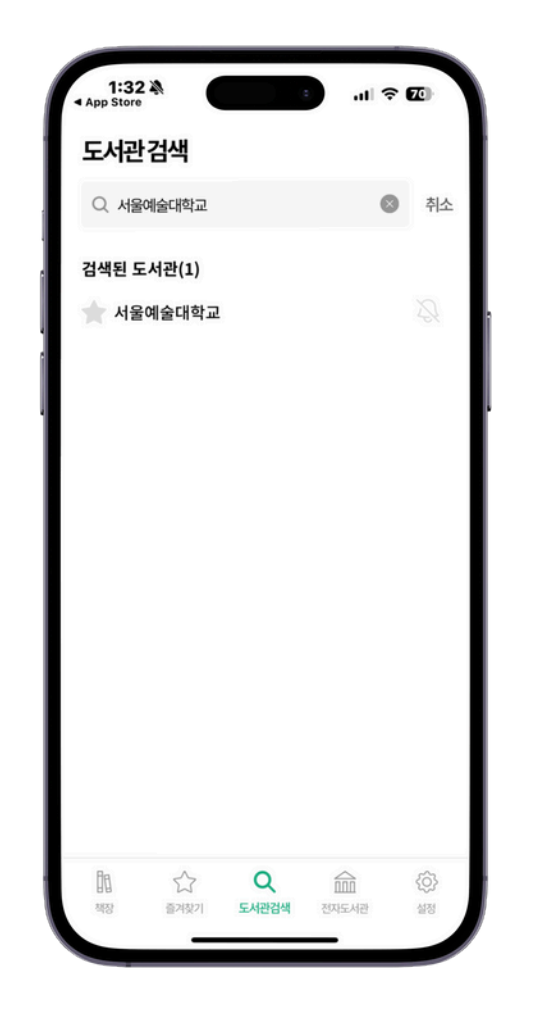

| 서울예술대혁                                                                             | 학교                                                                                                    | 🛧 🎗                                                                         |                                 |  |  |  |  |
|------------------------------------------------------------------------------------|----------------------------------------------------------------------------------------------------|-----------------------------------------------------------------------------|---------------------------------|--|--|--|--|
| 저자, 제목, 출판                                                                         | !사, 책소개                                                                                                    | (                                                                           | 2                               |  |  |  |  |
| 전자책                                                                                |                                                                                                    |                                                                             | 희망도서                            |  |  |  |  |
| 행복한 도서관, 편리한 도서관<br>사람은 책을 만들고 책은 사람을 만듭니다<br>~~~~~~~~~~~~~~~~~~~~~~~~~~~~~~~~~~~~ |                                                                                                    |                                                                             |                                 |  |  |  |  |
|                                                                                    |                                                                                                    |                                                                             |                                 |  |  |  |  |
| 신착자료                                                                               |                                                                                                    | 더                                                                           | 보기 +                            |  |  |  |  |
| 신착자료                                                                               | ·····································                                                                                                    | ार्ग अत्तरा अक्षर व                                                         | 보기 +<br>램<br>*                  |  |  |  |  |
| 신착자료                                                                               | ·····································                                                                                                    | 다.                                                                          |                                 |  |  |  |  |
| 신착자료                                                                               | して<br>して<br>して<br>して<br>して<br>して<br>して<br>して<br>して<br>して                                                                                                    | 다.<br>나가내면에도 사이하는 제<br>(1)<br>(1)<br>(1)<br>(1)<br>(1)<br>(1)<br>(1)<br>(1) | 1<br>1<br>1<br>1<br>1<br>1<br>1 |  |  |  |  |
| 신착자료<br>(이 아이 아이 아이 아이 아이 아이 아이 아이 아이 아이 아이 아이 아이                                  | よ<br>ひ<br>し<br>つ<br>し<br>し<br>つ<br>し<br>し<br>つ<br>し<br>し<br>つ<br>し<br>し<br>つ<br>し<br>し<br>つ<br>し<br>し<br>つ<br>し<br>し<br>つ<br>し<br>し<br>つ<br>し<br>つ<br>つ<br>つ<br>つ<br>し<br>つ<br>つ<br>つ<br>つ<br>つ<br>つ<br>つ<br>つ<br>つ<br>つ<br>つ<br>つ<br>つ | 다.<br>- 나가네면에도 사이하는 제<br>                                                   | ビフ+<br>ピ<br>・<br>・              |  |  |  |  |

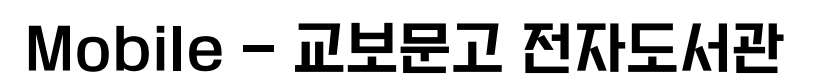

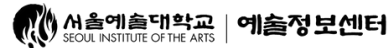

3. 열람 - 뷰어 설정은 PC와 동일

- 0

#### 1. 로그인 - 자료 검색 및 대출

04

#### 2. 내 서재에서 대출중인 콘텐츠 확인 가능

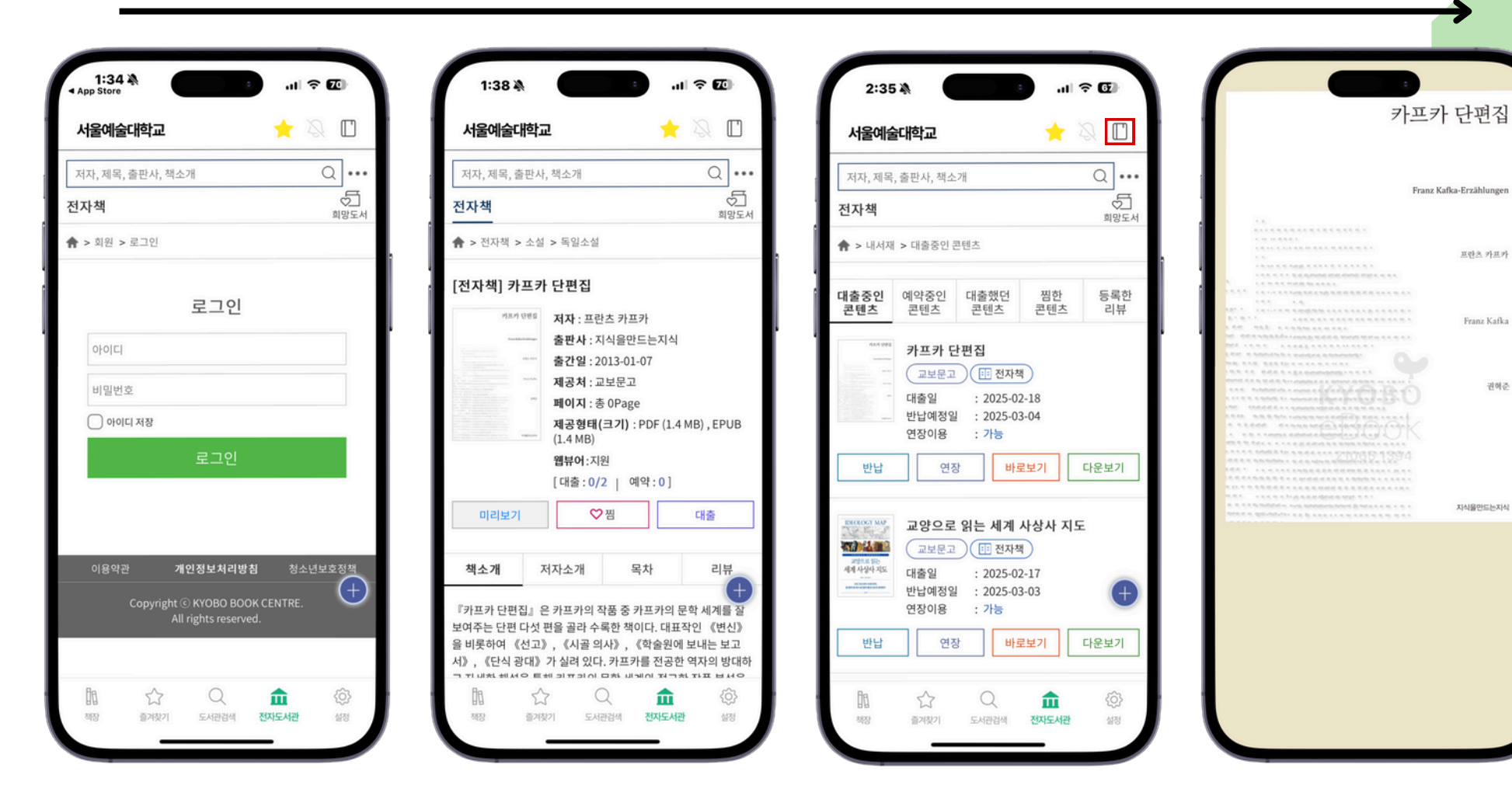

Mobile - 교보문고 전자도서관

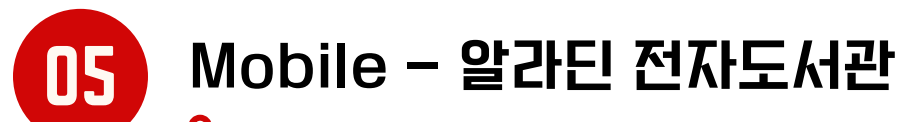

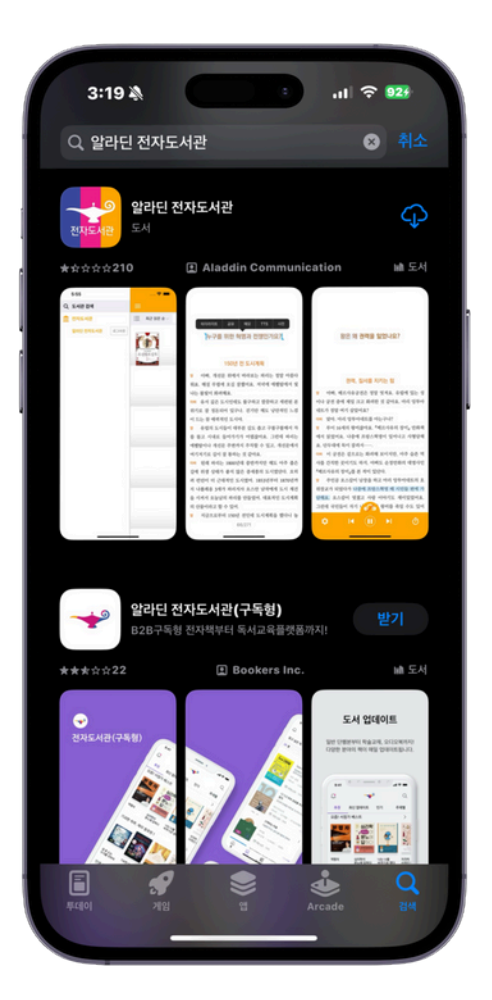

1. App Store/PlayStore '알라딘 전자도서관' 설치

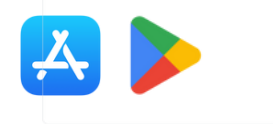

| App S | :19 🖄   |         |          | D        | at | । <del>२</del> 9 | 2.4       |
|-------|---------|---------|----------|----------|----|------------------|-----------|
|       |         | 전체      | 도서관      | 목록       |    |                  | 닫기        |
| 전체    | ~ ,     | 서울예술대학교 | z        |          |    | 0                | Q         |
| 서울    | 서울예술대학교 |         |          |          |    |                  | *         |
|       |         |         |          |          |    |                  |           |
|       |         |         |          |          |    |                  |           |
|       |         |         |          |          |    |                  |           |
|       |         |         |          |          |    |                  |           |
| Ľ:    |         |         | <u> </u> | - 1      | Ŀ  | H                |           |
| •     | L       | o e     | ~        | Ŧ        | +  | F                | 1         |
| ¢     | 7       | EŻ      | Ξ        | π        | т  |                  | $\otimes$ |
| 123   | ٢       |         | 스페이스     | <u>_</u> |    | 검                | 색         |
| ۲     |         |         |          |          | _  |                  | ₽         |

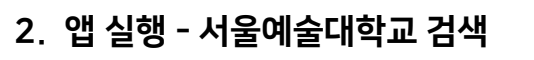

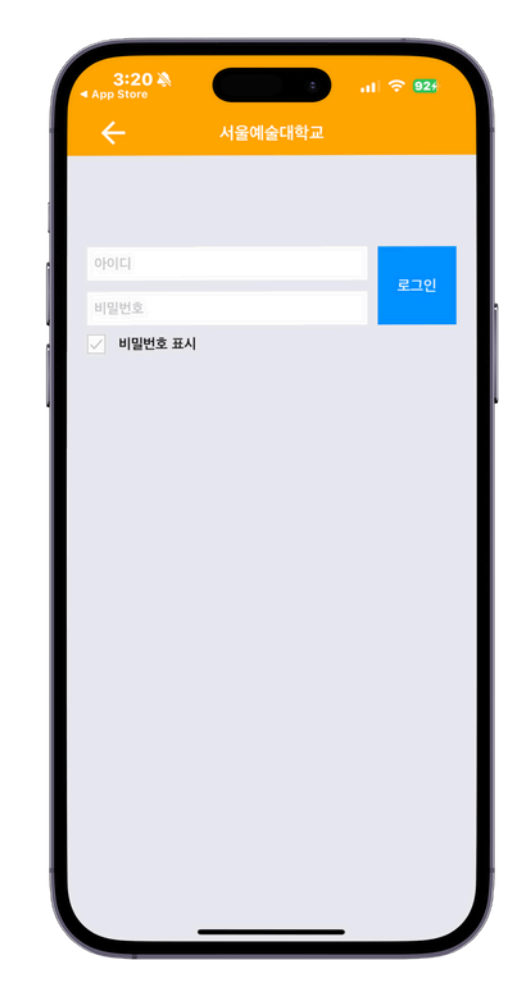

- 0

3. 알라딘 전자도서관 로그인

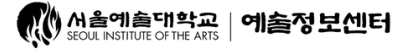

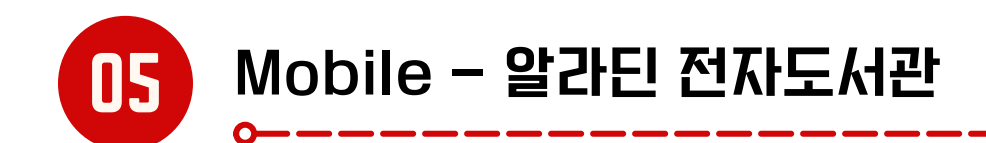

#### 알라딘 전자책 도서 목록 확인

3:20 🔉

전체

신착도서순 🗸

대출(0/1) / 예약(0)

대출(0/1) / 예약(0)

대출(0/1) / 예약(0)

음악가들의 이야기

대출(0/1) / 예약(0)

위대한 전환

대출(0/2) / 예약(0)

더 클래식 - 눈과 귀로 느끼는

배술라 리부트 테슬라 리부트 - AI 패러다임을 이끄는

저자 : 백수전 지음 | 출판사 : 한국경제신문

싸우지 않고 이기는 기술 - 3000년을

백투더 백두 너 날느 파스 견문록

대출(1/1) / 예약(0)

의사에서 문래 보는 일찰러<sub>의</sub> Al 글쓰기

a

성공의 문을 이는 마스타기 너를 미워할 시간에 나를 사랑하기로 했다 -

관계에 휘둘리지 않고 나를 지키는 방법

저자 : 윤서진 지음 | 출판사 : 스몰빅라이프

빽투 더 올드팝 - 복고맨의 8090

회사에서 몰래 보는 일잘러의 AI 글쓰기

성공의 문을 여는 마스터키 - 끌어당김의

법칙으로 풀어낸, 반복 가능한 24주 성... 저자 : 찰스 F. 해낼 지음, 강주헌 옮김 | 출판사 : 현대지성

저자 : 김호정 지음 | 출판사 : 중앙books(중앙북스)

저자 : 한준구.피넛 지음 | 출판사 : 무블출판사

저자 : 복고맨 지음 | 출판사 : 보누스

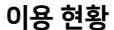

ıl.

epub

pdf

epub

epub

epub

epub

epub

≣≣ Q

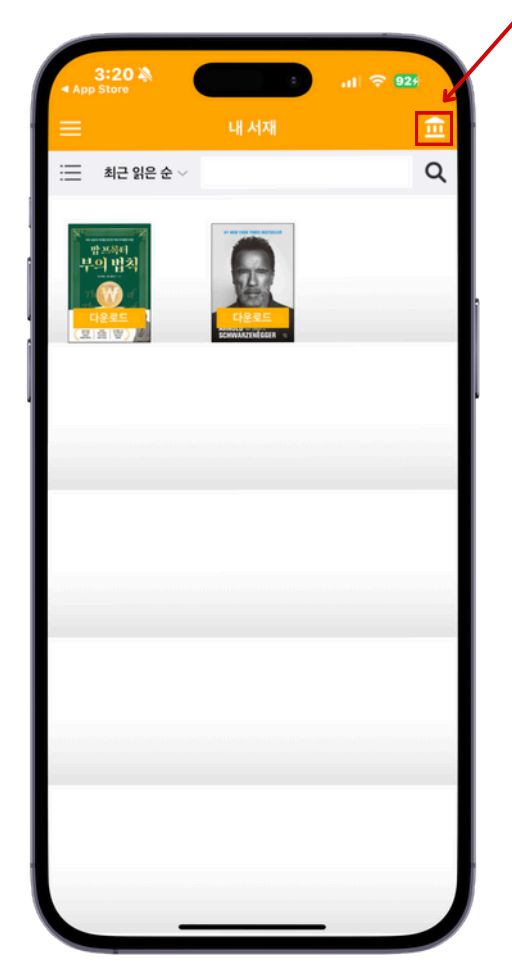

1.내 서재 ↓ 대출 콘텐츠 확인 ↓ 다운로드 후 열람 가능 2.서울예술대학교 도서목록 신착 도서 & 자료 검색 기능 카테고리 별 도서 목록

3.이용현황 반납 & 연장 가능 예약, 과거 현황 확인 \*연장 1회만 가능

이용 현황

예약현황

저자 : 아놀드 슈워제네거 지음, 정지현 옮김

저자 : 밥 프록터 외 지음, 정미나 옮김

출판사 : 현대지성

대출 시작일 : 2025-02-17

대출 만료일 : 2025-03-03

출판사 : 오픈도어북스

제출 만료일 : 2025-03-03

2권의 도서를 대출하셨습니다

대출 시작일 : 2025-02-17

나는 포기를 모른다 - 인생을 바꾸는 7가지 무기

밥 프록터 부의 법칙 - 부와 성공의 자아를 창조한…

과거현황

연장 반납

연장 반납

대출현황

- 방프목이 부의 법ネ

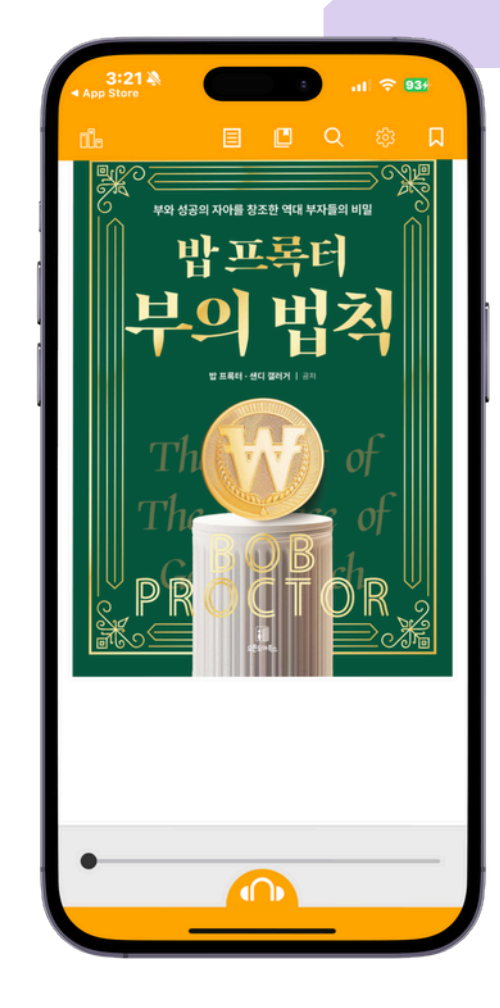

- 0

4.자료열람 뷰어 설정 PC와 동일

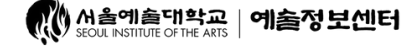